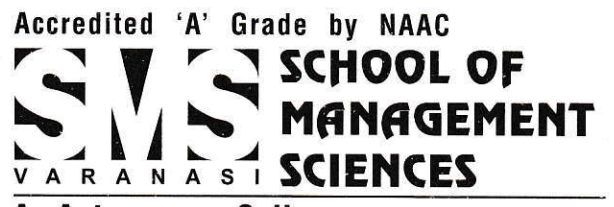

**An Autonomous College** Approved by : AICTE, Ministry of Education, Govt. of India Affiliated to : AKTU, Lucknow & MGKVP, Varanasi

Date: 16.01.2023

# **Notice**

This is for information to all students that they can access uploaded e-content of their semester subjects from **"SMS VARANASI MOODLE- Learning Management System"** through their mobile phone by downloading the Mobile App from Google Play Store. The steps to install this Mobile App are described below and accordingly prepare yourself for semester examinations.

Wishing you all the best !

(Director)

## SMS VARANASI Moodle (LMS) Mobile App

#### Dear Students,

You can use Moodle Mobile App to access mobile e-content uploaded onto the <u>http://moodle.smsvaranasi.com</u>

How to install (Steps)

1- Go to "Google Play"

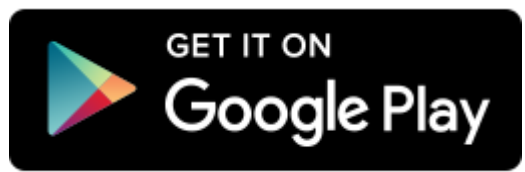

2- Then write to search "moodle mobile App"

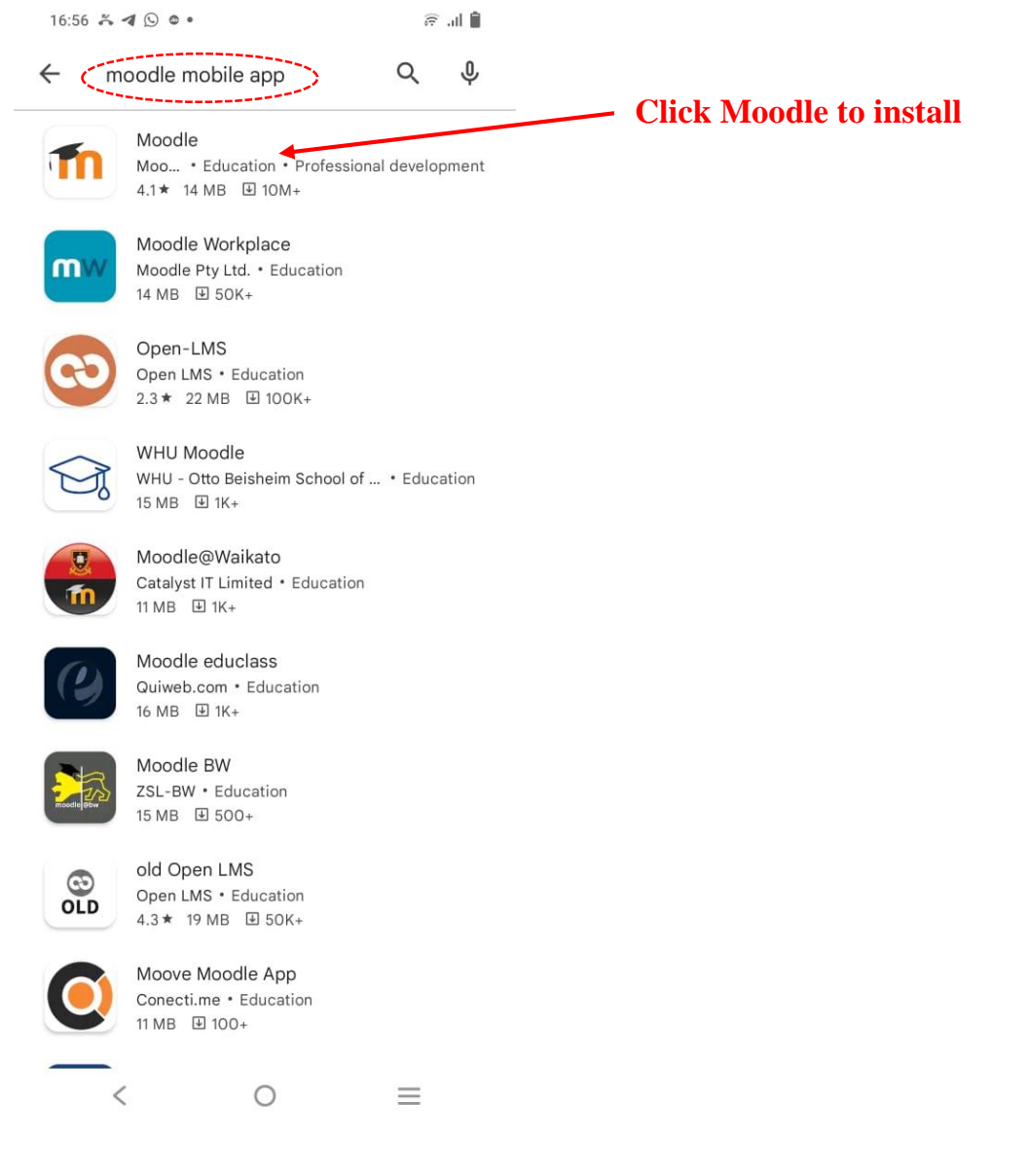

### **3-** Install Moodle in your mobile phone

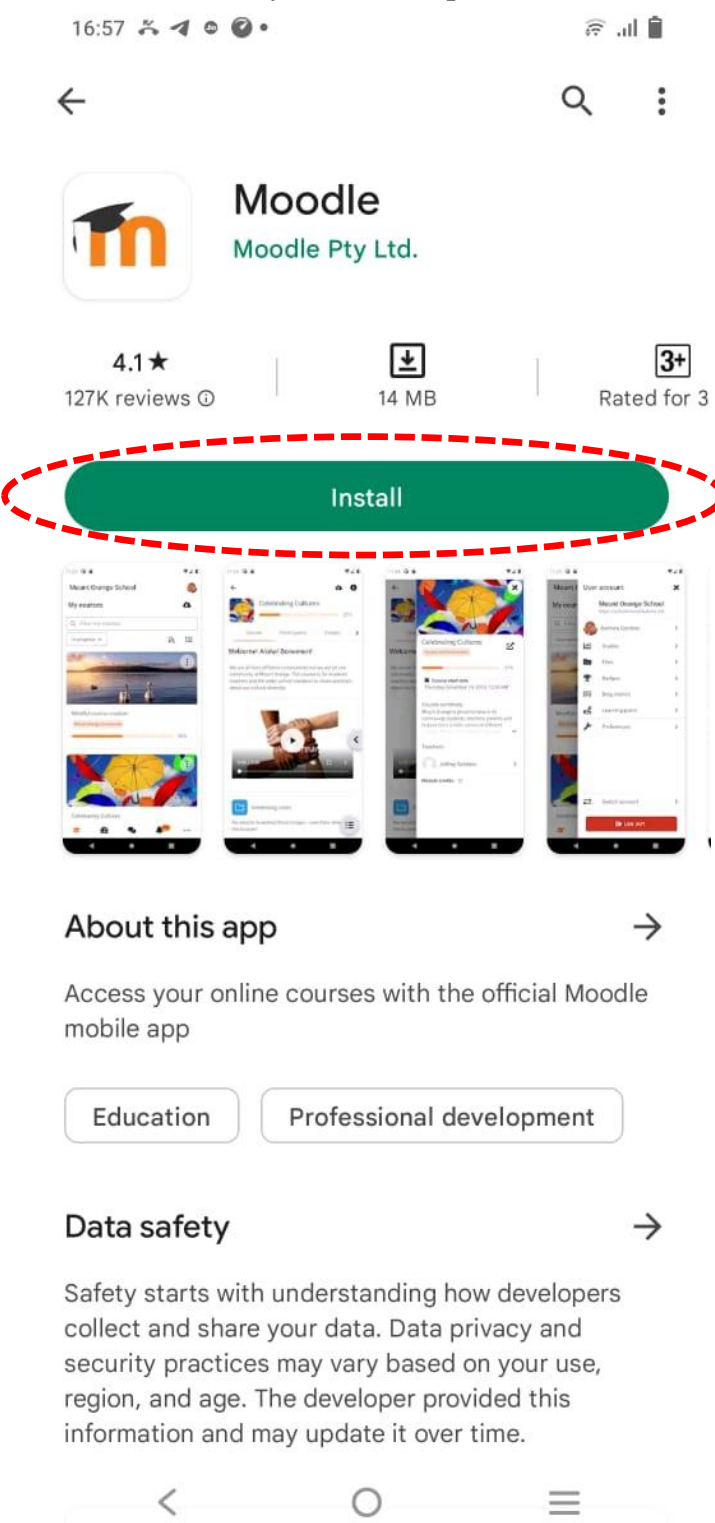

4- Once installed Click on "Open"

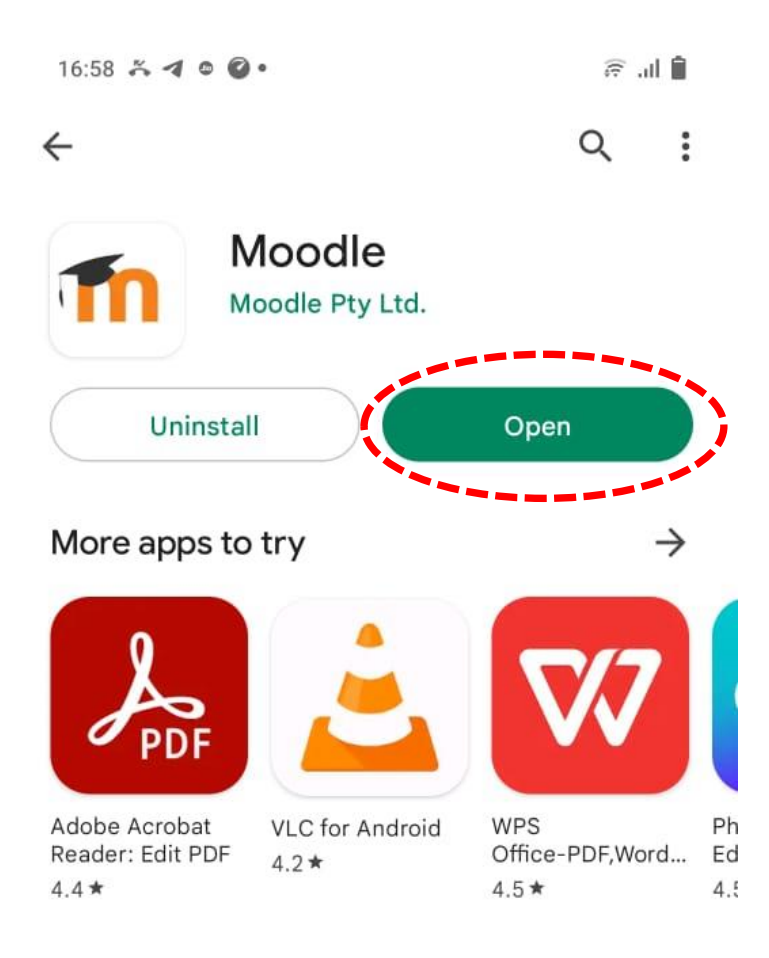

## About this app

 $\rightarrow$ 

Access your online courses with the official Moodle mobile app

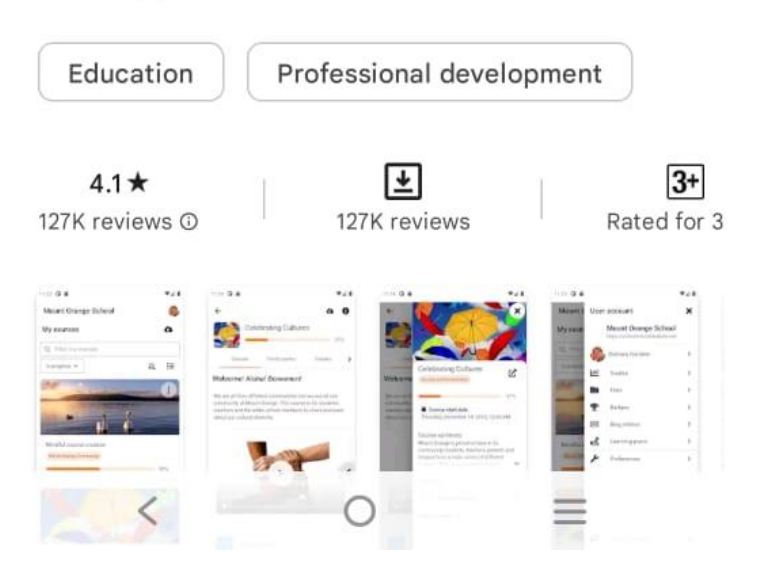

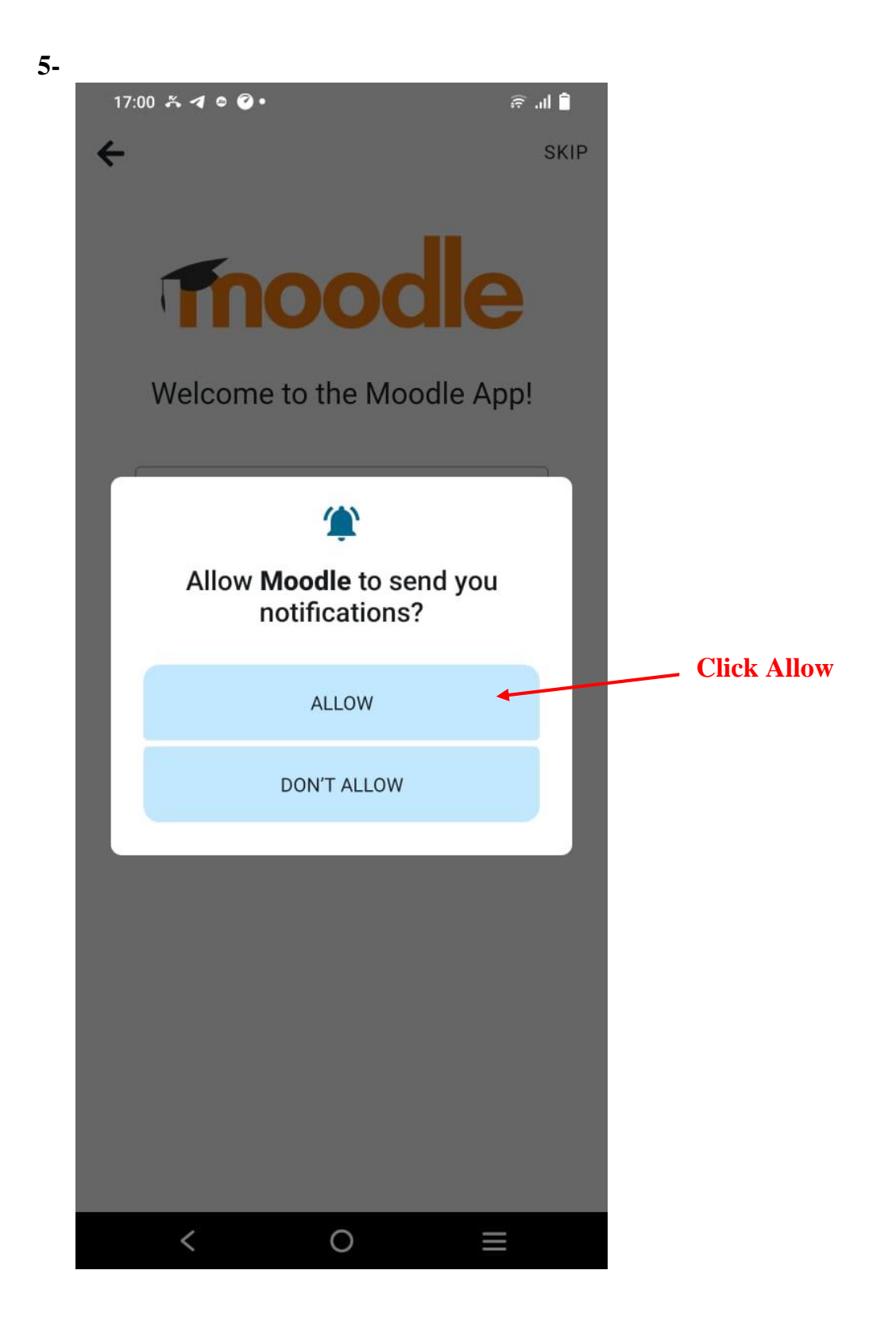

| 17:00 🍝 🖪 🛛 🖉 • | î li. ≆            |
|-----------------|--------------------|
| ÷               | SKIP Click on Skip |

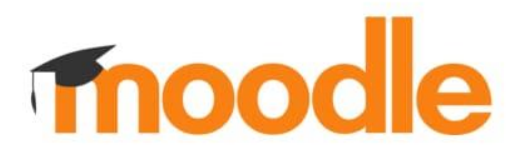

6-

Welcome to the Moodle App!

I'M A LEARNER

I'M AN EDUCATOR

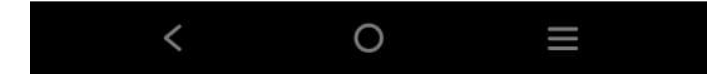

7-

17:01 🍒 🖪 🛯 🖉 •

🕯 III. 🗟

Connect to Moodle

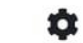

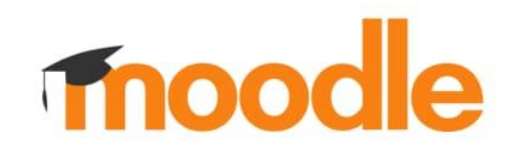

Your site https://campus.example.edu 🗲 Type here: http://moodle.smsvaranasi.com

Then press  $\rightarrow$  / Go

OR

SCAN QR CODE

Need help?

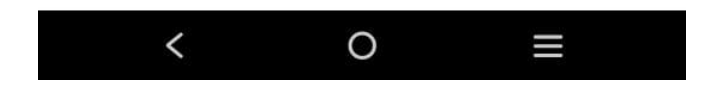

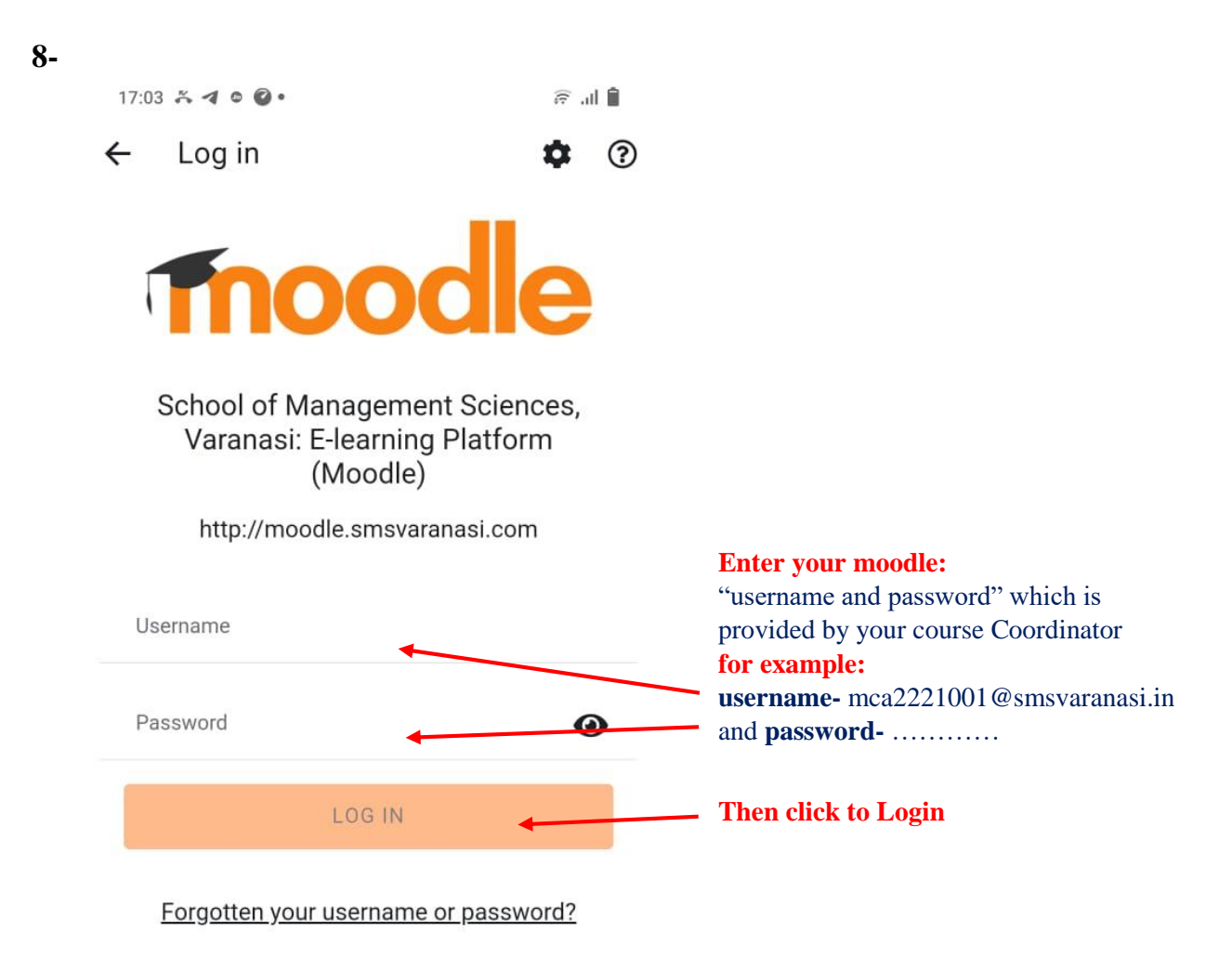

Is this your first time here?

For full access to this site, you first need to create an account.

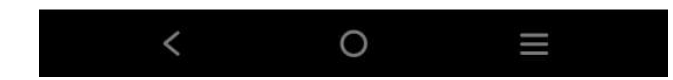

9- Now through Dashboard access the semester subjects uploaded e-content

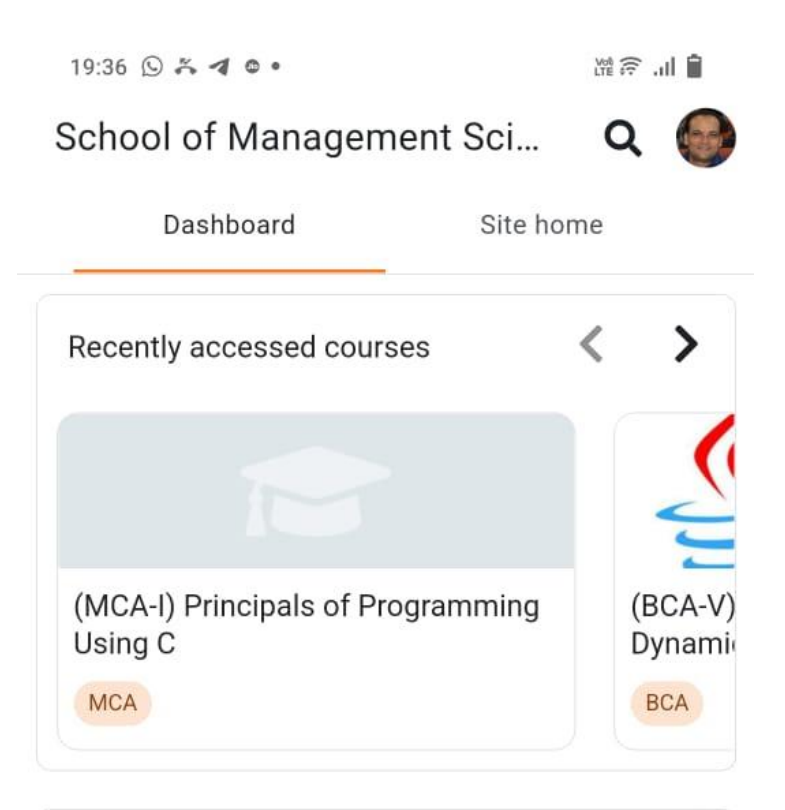

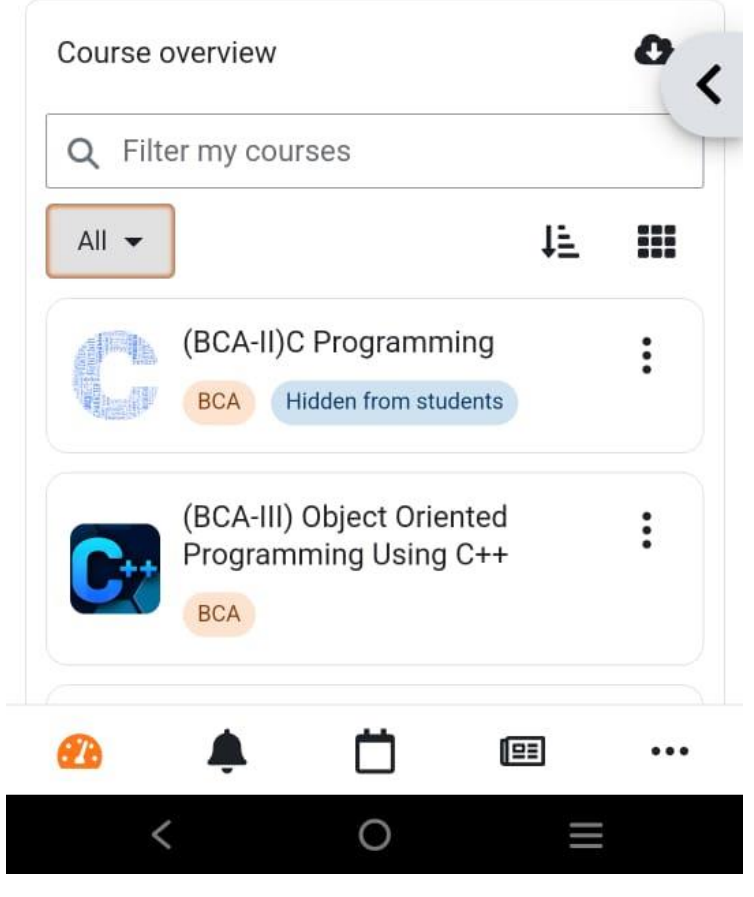